## Google Meet 線上同步視訊會議 - 讀者操作步驟

因應近日疫情升温,為保護你我健康安全,宅在家不移動為上上策,故若有線上參考資詢的需求,請依照下 列步驟聯繫圖書館參考資訊館員,感謝! 服務時段: 週一~週五 8:30-12:00;13:30-17:30 聯絡窗口: 館員李佳陵小姐 03-8565301#1427 館員黃順發先生 03-8565301#1428

- 請先確認可登入 Google Mail , 輸入個人 gms 帳號
   帳號 <u>學號@gms.tcu.edu.tw</u> 密碼 依系統預設或自行已修改密碼
   GMS <u>http://gms.tcu.edu.tw/</u>
- 聯繫並提供您的 gms 信箱的帳號給館員,校本部圖書館參考資訊組分機-1427/1428/1429
   EX. <u>學號@gms.tcu.edu.tw</u> 或 <u>XXXXX@gms.tcu.edu.tw</u>
- 3. 留意Google Mail 中的館員邀情信件。

EX.【某某某邀請您加入視訊會議】

| ≡      | M Gmail       | Q、 搜尋郵件                     | · () () () () () () () () () () () () ()                                                                                      | 🕪 😒        |  |
|--------|---------------|-----------------------------|----------------------------------------------------------------------------------------------------|------------|--|
| +      | 撰寫            | □- C :                      |                                                                                                    |            |  |
|        |               | ∧ 未讀郵件                      | 1-1130                                                                                                    | (共11列)     |  |
|        | 收件匣 11        | 🗍 🕁 🚬 盖順雜 (via Google Mee.  | <b>港行中・基備経営線が加入規調合業</b> - 勘備録 chsf@ams tou edu two 敬語物加入正在排行由的過訊会業 法提通託没有其他参加者 加入会業 meet                                      | 下午2:27     |  |
| *      | 已加星號          | A PARKER (Ind consider inde |                                                                                                    |            |  |
|        | 重要郵件          | 🗌 ★ ⋗ 我                     | FW: 密碼已更新 - — Original Message— - From: noreply@ithenticate.com [mailto:noreply@ithenticate.com] Sent: Monday, November 02, 2 | 2020/12/29 |  |
| $\geq$ | 寄件備份          | - \star 🏓 🏶                 | 1 Sent: Monday, November 02, 2                                                                                                | 2020/12/29 |  |
| 0      | 垃圾郵件 29       |                             | 24                                                                                                    | 2020/8/17  |  |
| ~      | 更多            |                             |                                                                                                    | 000000144  |  |
| Mee    | et            |                             |                                                                                                    | 2020/8/14  |  |
| -      |               |                             |                                                                                                    | 7          |  |
|        |               |                             |                                                                                                    |            |  |
|        |               |                             |                                                                                                    |            |  |
|        |               |                             |                                                                                                    |            |  |
|        |               |                             |                                                                                                    |            |  |
|        |               |                             |                                                                                                    |            |  |
|        |               |                             |                                                                                                    |            |  |
|        |               |                             |                                                                                                    |            |  |
| 0      | 林为~           |                             |                                                                                                    | 1,681列)    |  |
| 1.20   | ■1 经剧進行」 man. |                             |                                                                                                    | 5月18日      |  |
|        | ÷ 🕈 📞         |                             |                                                                                                    | ×          |  |

| ≡ 附 Gmail                                   | Q. 搜尋郵件 🗸                                                                                               | 0 🕸 🎟 😻 🙆             |
|---------------------------------------------|----------------------------------------------------------------------------------------------------|-----------------------|
| 撰寫                                          | ← ◘ 0 îi © 0 0, b ⇒ :                                                                                   | 第1個,共11個 < >          |
| - 收件匣 10                                    | 進行中:黃順發邀請您加入視訊會議 🦻 🕸 🕅 🖉                                                                                | 5 6                   |
| ★ 已加星號                                      | 董履録 (via Google Meet) ≺meetings-noreply@gaogla.cam><br>考验我 ◆                                            | 下午2:27 (30 分簿前) 🏠 👞 🗄 |
| <ul> <li>➤ 寄件備份</li> </ul>                  |                                                                                                    |                       |
| <ul> <li>● 垃圾郵件 29</li> <li>✓ 更多</li> </ul> |                                                                                                    |                       |
| Mer                                         | 黃順發 <hsf@gms.tcu.edu.tw> 邀請你加入正在進行中的視訊會議</hsf@gms.tcu.edu.tw>                                           |                       |
|                                             | 這場通話沒有其他參與者<br>加入會講<br>meet.google.com/puf-ssar-piy<br>會議報入SKKE: (US)+1864-397-0988 PINK语: 000 055 584# |                       |

## 點擊【立即加入】

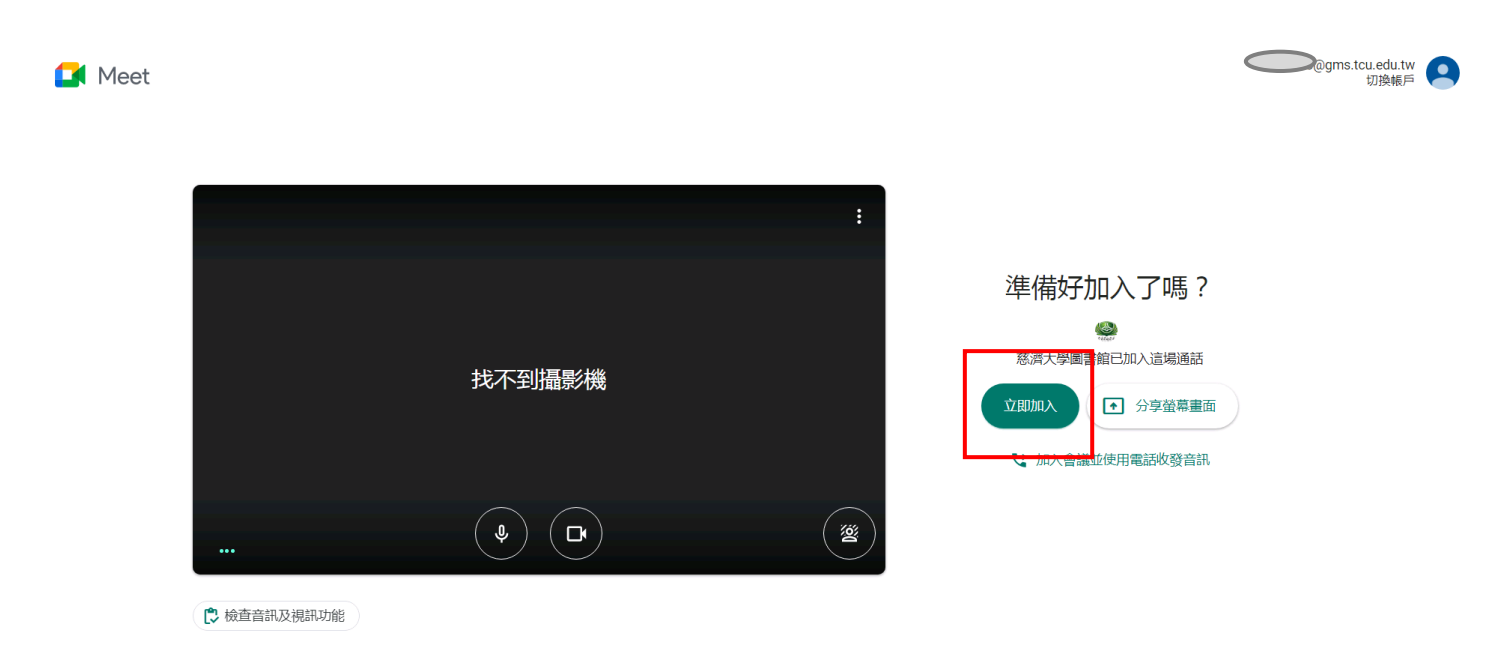

## 下圖為實際視訊畫面

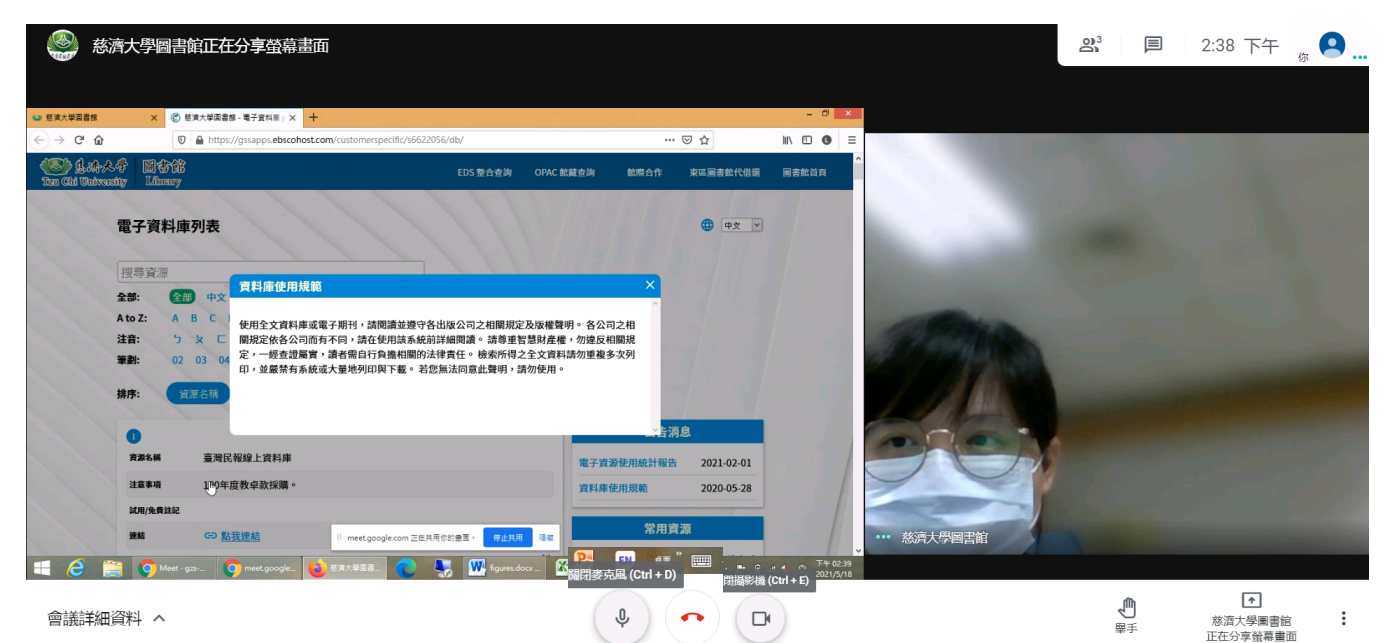